# 电缆敷设软件安装说明书 CAB

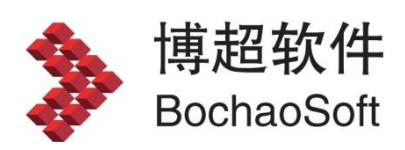

# 目 录

| 第1  | .章 软件安装与概述   | 2    |
|-----|--------------|------|
|     | 1.1 软件的安装与运行 | 2    |
| 第 2 | 2章 附录        | . 10 |
|     | A.1 安装       | 10   |
|     | A.2 启动       | 10   |
|     | A.3 加密锁      | 11   |
|     |              |      |

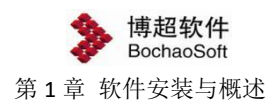

# 第1章 软件安装与概述

# 1.1 软件的安装与运行

# 1.1.1 运行环境

在多台计算机组成的局域网内,任何一台计算机都可作为服务器。服务器端运行于 WINDOWS 操作系统,并安装 SQL Server2005 及以上版本。

客户端要求运行于 WINDOWS 7 及以上操作系统,并需要 500M 以上的硬盘空间。 也可以一台计算机既做服务器也做客户端。

# 1.1.2 软件安装

#### 1.1.2.1 光盘内容

在光盘中,有【CAB-D】、【Server】、【CAB\_D\_DATABASE】、【软件使用说明书】、 【服务器端安装说明】及【客户端安装说明】。其中【CAB-D】目录中是客户端的安装文件; 【BitServer】是网络加密锁的服务端安装目录,【CAB\_D\_DATABASE】是数据库文件,用于 还原数据库。

打印补丁:博超软件使用了自定义实体技术,在没有安装博超软件的计算机上打开用博 超软件绘制的图形,部分图形(桥架、电缆沟等)不能显示,那么就需要在没有安装博超软件的计算机上安装打印补丁。

#### 1.1.2.2 客户端安装说明

见 PDF 文件《客户端安装说明》。

#### 1.1.2.3 服务器端安装说明

运行【BitServer】文件夹中的 bit\_service.exe 程序。详见【服务器端安装说明

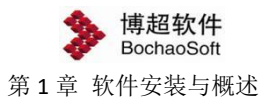

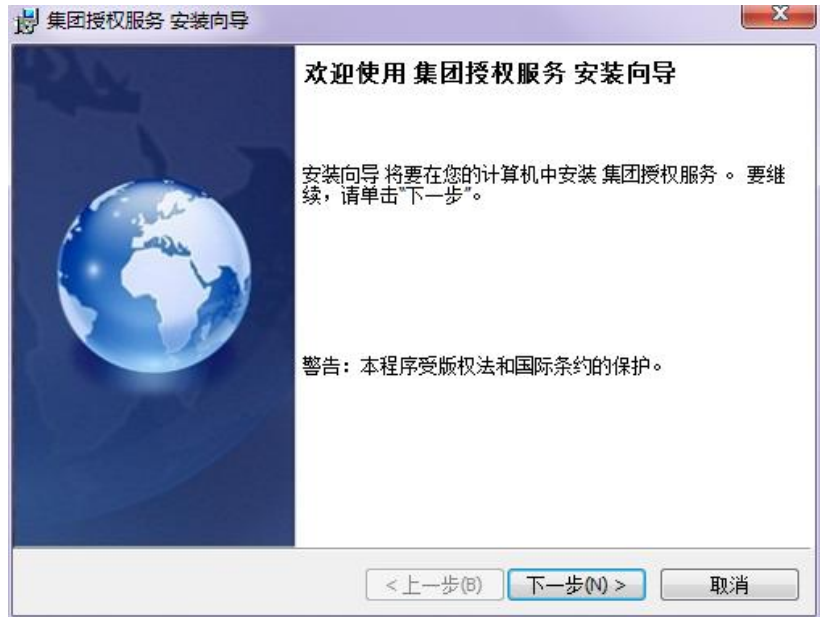

# 1.1.3 加密设定

软件的加密方式分为"网络授权"、"单机授权"两种方式;

## 1.1.3.1 网络授权

服务器网络授权装好后,运行软件安装目录下的工具BitSet.exe,选择 ☉ 网络,配置授权。

|    | 授权管理         | !—博超软 | :件   |       |    |    |
|----|--------------|-------|------|-------|----|----|
| it | 授权类型<br>网络授权 | ○本机   | 网络   |       | 确定 | 取消 |
|    | 选择           | 服务署   | 器名 🔤 | 服务器IP | 端口 |    |
|    |              |       |      |       |    |    |
|    |              |       |      |       |    | 搜索 |
|    | <            |       |      |       | >  | 设置 |
| Ŷ  |              |       |      |       |    |    |
|    |              |       |      |       |    |    |
| 4  |              |       |      |       |    |    |

点击 <u>\*\*\*</u>, 或点击 + 输入<u>服务器 IP</u>、<u>端口</u>(默认:8273);

| 选择 | 服务器名    | 服务器IP      | 端口   |
|----|---------|------------|------|
|    | SERVER7 | 10 10 10 5 | 8273 |

点击网络授权地址选择列,变成 록 ;

| Ŧ | 服务器名    | 服务器IP      | 端口   |
|---|---------|------------|------|
|   | SERVER7 | 10.10.10.5 | 8273 |

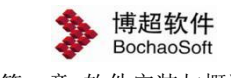

第1章 软件安装与概述

点击 2011 和 1011, 设置并检测授权(显示有效授权);

| 路授权<br>选择 | 服务器名    | 服条器TP      | 端口   |      |
|-----------|---------|------------|------|------|
| /         | SERVER7 | 10.10.10.5 | 8273 |      |
|           |         |            |      |      |
|           |         |            |      | 搜索   |
|           |         |            |      | > 设置 |
|           |         |            | 1    | ▶ 设置 |

点击 , 软件使用当前网络授权配置。

## 1.1.3.2 单机授权

方法一:启动软件,弹出动态 授权激活界面。

| 授权激活—博超软件                                                                                              |        |
|----------------------------------------------------------------------------------------------------|--------|
| • 在线激活                                                                                                 |        |
| 请确保您的网络连接畅通,在线激活一般只需儿杪钟。<br>                                                                           |        |
| 授权码                                                                                                    | 在线激活   |
| ○ 离线激活                                                                                                 |        |
| 1. 请输入授权码,导出请求文件。                                                                                      |        |
| 授权码                                                                                                    | 导出     |
| 2. 请用一台联网的机器访问用户授权中心(网址如下),输入授权码登陆到授<br>选择"离线升级",用"浏览"找到请求文件,然后"上传"得到授权文件。<br>http://user.bitanswer.cn | 权管理页面, |
| 3. 导入授权文件,完成授权激活。                                                                                      | 导入     |
| 服务器没有响应,请确认服务器地址和端口配置正确。                                                                               |        |
| 确定取消                                                                                                   |        |

方法二:运行软件安装目录下的授权管理工具 BitSet. exe 可<u>离线</u>或在线配置授权。

| <b>》</b> 授权管理 | 望—博超软件                                     |      |
|---------------|--------------------------------------------|------|
| 授权类型          | ●本机 ○ 网络 测试 确定                             | 取消   |
| 授权码           | XUIGVODSSUZGY7VL V I 在线 授权请求               | 激活 🔽 |
|               | 请确保您的网络连接畅通,在线激活一般只需几秒钟。 (<br>可通过 [代理] 联网。 | 在线激活 |

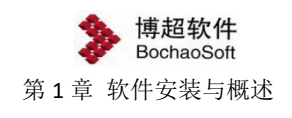

1.1.3.2.1 在线激活

| 授权类型 | ⊙本机       | ○网络     | 测试 |     | 确定   | 取消   |
|------|-----------|---------|----|-----|------|------|
| 授权码  | XUIGVODSS | UZGY7VL | ~  | ☑在线 | 授权请求 | 激活 💊 |
|      | 可通过 代理    | 里 联网。   |    |     |      |      |
|      |           |         |    |     |      |      |

#### 选择 ③本机授权类型;

输入授权码 <sup>XUIGWODSSUZGY7NL</sup> ▼, 勾选 ☑盔继, 选择 遥 ▼授权请求; 点击 <del>在线测</del>活, 授权激活。

- 1.1.3.2.2 离线激活(请求->获取->导入)
  - 1. 请求:产生请求码文件

| 授权类型本机授权 | ③本机                             | ○网络                               | 测试                  |                 | 确定           | 取消   |
|----------|---------------------------------|-----------------------------------|---------------------|-----------------|--------------|------|
| 授权码      | XUIGVODSS                       | UZGY7VL                           | ~                   | □ 离线            | 授权请求         | 激活 🔽 |
| TINH-Jei | O THEY WANTED                   | HERE CONTRACTOR                   |                     |                 |              | L 58 |
| 2.升级:    | 在联网机器<br>选择离线升<br>http://user.b | 上访问授权中<br>级,导入请求3<br>bitanswer.cn | 心(网址如下),<br>2件,获得升级 | 输入授权码<br>文件,把它石 | 马登陆,<br>字下来。 |      |

选择 ③本机授权类型;

输入授权码<sup>™UIGVODSSUZGY7VL</sup> ▼,空选 **8**线, <sup>MME</sup> ▼授权请求选项; 点击 <del>\*\*\*</del>,产生请求文件 WUIGVODSSUZGY7VL激活请求文件.reg</mark>,把它拷出来。

# 2. 获取: 获取升级文件

找一台联网机,登陆网址 <u>http://user.bitanswer.cn</u>;进入<u>用户登陆</u>页面;

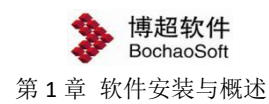

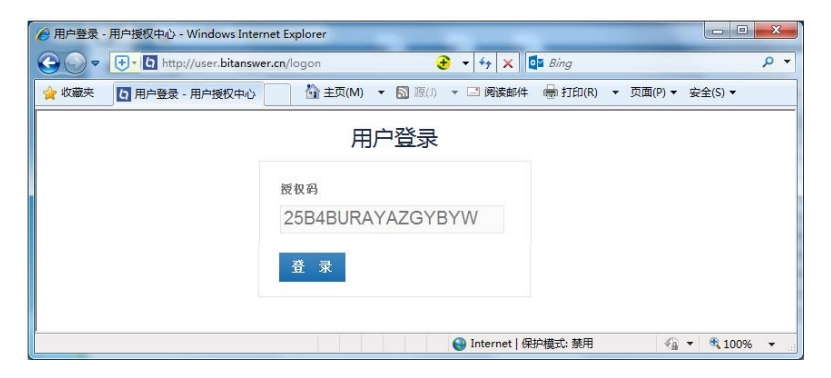

输入授权码,点击 叠录,进入 授权管理页面;

|           | 权中心 - Windows Internet Explorer    |                                          |                            |
|-----------|------------------------------------|------------------------------------------|----------------------------|
| G ⊂ <     | http://user.bitanswer.cn/update    |                                          | • م                        |
| 🚖 收藏夹 🚺 🛛 | 編线升级 - 用户授权中心                      | ・ 🗟 源(1) 👻 🖃 岡婆郎件 🖷 打印(12) 👻 页面(12) 👻 安全 | 主(S) ▼ 工具(Q) ▼ 😯 帮助(L) ▼ " |
|           | <i>i</i>                           |                                          | 25B4-BURA-YAZG-YBYW • 退出   |
| 授权管理      | 离线升级                               |                                          | н                          |
| 授权信息      |                                    |                                          |                            |
| 离线升级      | 导入在需要升级授权的客户端机器上产生的请求文件            | ٠                                        |                            |
| 帮助中心      | 没有请求文件?请向软件开发商询问产生办法。              |                                          |                            |
| 信息反馈      |                                    |                                          |                            |
|           | G.12018-01-22_25B4BURAYAZGYBYW.req | 》说:                                      | 上传                         |
|           |                                    | Search Internet   保护模式: 禁用               |                            |

| 选择 | 离线升级, | 点击 述 | a, | 找到请求文件, | 点击 | di i | 传 | ,产生升级文件; |
|----|-------|------|----|---------|----|------|---|----------|
|----|-------|------|----|---------|----|------|---|----------|

| - <b>比科安</b> 东    | 25B4-BURA-YAZG-YBYW・週出                                                                                                    |
|-------------------|----------------------------------------------------------------------------------------------------|
| 受权管理              | 离线升级                                                                                                    |
| 反权信息              |                                                                                                    |
| 告线升级              |                                                                                                    |
| BBhich A.         | 产生升级文件成功!                                                                                                    |
| 1990年10<br>11月1日日 | 请保存升级文件,并在产生请求文件的客户端机器上使用,以完成升级操作。                                                                                                    |
|                   | supdate/info/s         serversion-Sversion-sup-2584BURAYAZGYBWV4sn> <code=emdooauudykxxxgybwv4sn> <code=emdooauudykxxxxxxxxxxxxxxxxxxxxxxxxxxxxxxxxxxxx< td=""></code=emdooauudykxxxxxxxxxxxxxxxxxxxxxxxxxxxxxxxxxxxx<></code=emdooauudykxxxgybwv4sn> |
|                   | 下载                                                                                                    |
|                   |                                                                                                    |

3. 导入:导入升级文件

回到器授权管理界面,继续后续操作;

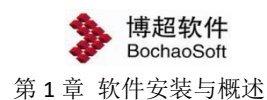

| 本机授权                  |                                          | 01.04                                         | 100044                         |                 | 嘲疋          | 取得   |
|-----------------------|------------------------------------------|-----------------------------------------------|--------------------------------|-----------------|-------------|------|
| 授权码                   | XUIGVODSS                                | UZGY7VL                                       | ~                              | □离线             | 授权请求        | 啟活 🔽 |
| ;<br>2.升级;j<br>3.激活;- | 在联网机器<br>选择离线升<br>http://user.t<br>导入升级文 | 上访问授权中<br>级,导入请求了<br>bitanswer.cn<br>(件,完成授权) | ∿心(网址如下),<br>文件,获得升级]<br>數活操作。 | 输入授权码<br>文件,把它存 | /登陆,<br>下来。 | 导入   |

点击 **\**, 弹出<u>导入授权激活升级文件</u>对话框:

| 导入授权激活法                      | 叶级文件                                                                                                    |                                                                                                    |           |     |    | ? 🔀   |
|------------------------------|----------------------------------------------------------------------------------------------------|----------------------------------------------------------------------------------------------------|-----------|-----|----|-------|
| 查找范围(I):                     | CC4-2-8456                                                                                                    | 5                                                                                                    | ~         | 0 d | D. |       |
| Recent<br>原面<br>服的文档<br>我的电脑 | BitLic<br>2017-7-21 U<br>2017-7-21 U<br>2017-7-24 U<br>2017-7-24 U<br>2017-08-07<br>2017-08-07<br>2017-08-07<br>2017-09-22 | Jpdats (jitusa). upd<br>Jpdats. upd<br>Jpdats ##El, upd<br>Jpdats ##El, upd<br>JSB4BURATAJGTETH. upd<br>2584BURATAJGTETH. upd<br>2584BURATAJGTETH. upd<br>2584BURATAJGTETH. upd |           |     |    |       |
| 网上邻居                         | 文件名 (8):                                                                                                    | 2017-08-16 XUIGVODSS                                                                                                    | SUZGYTVL. | upd | ~  | 打开(0) |
|                              | 文件类型 (T):                                                                                                    | 授权激活升级 文件(*.                                                                                                    | upd)      |     | ~  | 取消    |
|                              |                                                                                                    | □以只读方式打开 (B)                                                                                                    |           |     |    |       |

选中升级文件,点击 打开(0),授权激活。

| 授权类型本机授权 | ③本机                                 | ○网络                                | 测试                    |                 | 确定           | 取消 |   |
|----------|-------------------------------------|------------------------------------|-----------------------|-----------------|--------------|----|---|
| 授权码      | XUIGVODSS                           | UZGY7VL                            | *                     | 🗌 离线            | 授权请求         | 激活 | ~ |
| 2.升级:    | 在联网机器<br>选择离线升<br>http://user.t     | 上访问授权中。<br>级,导入请求文<br>bitanswer.cn | 心(网址如下),转<br>;件,获得升级文 | 俞入授权日<br>(件,把它石 | 马登陆,<br>字下来。 |    |   |
|          | A CONTRACTOR OF A CONTRACT CONTRACT |                                    |                       |                 |              |    | _ |

点击 , 检测授权(显示有效授权);

点击 , 软件使用当前网络授权配置。

# 1.1.4 运行软件

程序安装完成后会自动在桌面上添加一个博超软件快捷图标,双击图标,即可运行博超 软件。

打开软件,弹出如下登陆界面:

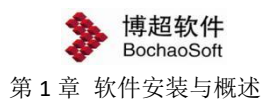

| 🍃 电缆敷设设计软件              |          |                     | ,      |
|-------------------------|----------|---------------------|--------|
|                         | 工号密码     | admin               |        |
|                         | 模式<br>工程 | 一<br>设计模式<br>CAB6.0 | •      |
|                         |          | 记住密码                | 🔲 自动登录 |
| 北京捕捞时代软件有限公司 全国统一服务执线:4 | 0-8186   | 登 家<br>399 网址:      |        |

工号:每一个用户都需要具备一个工号才可登陆。第一次登陆需使用管理员账号 admin, 默认的密码为: "bcsoft"(不含引号)。

密码:工号对应的密码。

模式:敷设系统和布置设计两项,敷设系统即进入电缆敷设管理系统,可对系统数据、 工程数据进行管理、电缆敷设等;布置设计,即进入 Revit 平台,对工程开展布置设计。

工程:进入当前工号参与的工程。

第一次登录时,需要做数据库连接配置。光标点击"工号"输入框,按"F1"键,进行 SQLServer 配置及文件存储配置:

| ▶ 数据库配置—相   | 増超软件 ×              |
|-------------|---------------------|
| SQLServer配置 | 文件存储配置              |
| 数据库服务器      | server1,1433        |
| 数据库名        | CAB_C_DATABASE_test |
| 登录名         | g1                  |
| 登录密码        | ••                  |
|             | 测试连接                |

"数据库服务器"输入栏输入服务器名称或 IP 地址,如果数据库在本机可以直接输英 文"."。数据库名、登录名及登陆密码在服务器端建立并还原数据库时配置,请询问信息 中心管理员。设置完成后点击"测试连接"按钮,如数据库连接成功会弹出如下提示:

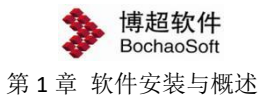

| 提示       | a da ang ang mga |      |
|----------|------------------|------|
| 连接成功,连接信 | 息已保存! 433        |      |
| 数据库名     | CAB_C_DATABASE_  | test |
| 登录名      | g1               |      |
| 登录密码     | ••               | 确定   |

第一次登陆需使用管理员账号 admin,默认的密码为: "bcsoft"(不含引号)

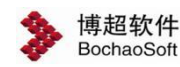

# 第2章 附录

# A.1 安装

#### A.1.1 安装时提示权限不够

问题分析:没有管理员权限。

解决办法:用管理员登陆。

## A.1.2 安装时读取光盘不正确

问题分析:出现此问题可能是由于光驱引起的。不同光驱的引导磁道不同。 解决办法:换个光驱。

# A.1.3 安装时提示未找到 ACAD 的注册信息

问题原因:出现这种问题可能是由于第一次安装 AUTOCAD 并且从未运行过,或者是由于卸载了其它基于 AUTOCAD 的软件而引起的。

解决办法:运行一遍 AUTOCAD (注意应直接运行 AUTOCAD 而不是通过其他应用软件来 启动),然后再重新安装博超软件。或者重新修复安装 cad。

# A.2 启动

# A.2.1 启动时未出现"欢迎使用"的提示

问题原因:出现这种情况可能与您的计算机中安装了其它基于 AUTOCAD 的应用程序有关。可能是这些软件在 AUTOCAD 的软件目录下写入了有关这些软件运行时所需的文件,从 而改变了 AUTOCAD 的配置。

解决办法:搜索 AUTOCAD 的目录下是否有名为 ACAD.RX 的文件,如果有,将其改换名称,然后再运行软件。

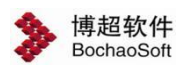

#### A.2.2 启动时提示"软件运行时出错,错误号=xxx"

问题原因:出现这个提示可能是由于未插加密锁、加密锁未插牢、加密锁未插到正确的 USB端口上、加密锁号与软件光盘不配套或加密锁已损坏等原因引起的。

解决办法:确保加密锁己正确地插在 USB 端口上并且已插牢,用 NETSET 设置正确的加密方式。或将锁在其它计算机上测试是否正常使用。如还有问题,请记下加密锁上的号码,并拨打博超公司的服务热线,确定加密锁是否已损坏。

## A.2.3 启动时提示加载失败

问题原因: 动态链接库版本不对。...\arx\xxx.arx 无法找到所需的程序。 AcRxDynamicLinker 加载"...\arx\xxx.arx"失败。

解决办法: 到 Autocad 安装目录 \support\ 下找 lwArchEnt.dbx、 lwBclineEnt.dbxlwRoadEnt.dbx文件并删除。

# A.3 加密锁

# A.3.1 启动 NETSET 提示找不到 wefsd.dll

解决办法:在系统目录下找到此文件,并复制到博超软件的安装目录下。

## A.3.2 WinXP/Win7 的防火墙设置

在 WinXP/Win7 服务器端安装网络锁驱动后,在服务器端上启动 NETSET,不输入协议和 IP 地址时,测试提示通过;输入协议和 IP 地址时,测试提示 EN[70]错误。

问题分析: WinXP/Win7 有自带防火墙,屏蔽了网络锁服务。

解决办法: 在 WinXP/Win7 防火墙的特例中加入网络锁端口: UDP 6001